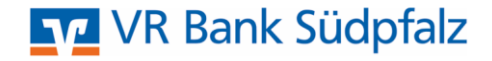

# Upgrade von ProfiCash 11 auf die Version 12 VR Bank Südpfalz eG, Landau

### Allgemeine Informationen:

- Damit das Upgrade erfolgen kann, muss Ihr Lizenzschlüssel von der VR Bank Südpfalz auf die Version 12 umgestellt worden sein. Sie werden per Post über die Umstellung informiert und erhalten in ProfiCash die Meldung "Lizenzprüfung – 60-Tage Testversion".

- Die Umstellung kann nur mit der Version 11.72., 11.73 oder 11.74 erfolgen. Diese wird Ihnen in dem Eingabefenster zur Anmeldung angezeigt.

### Voraussetzung zur Durchführung des Upgrades:

1. Bitte prüfen Sie, ob in der Datenübertragung offene Zahlungsverkehrs-Jobs vorhanden sind. Diese werden nicht in ProfiCash 12 übertragen. Gegebenenfalls die Jobs [Senden] oder [Löschen/Stornieren] und wieder aktivieren.

Sind keine Jobs oder nur UMS- oder EKA-Jobs in der Datenübertragung vorhanden, bitte mit Punkt zwei fortfahren.

2. Bitte führen Sie eine Datensicherung über das Menü - Datei – Datensicherung durch und speichern diese ggf. auf einem externen Medium ab.

3. Bitte die Systemvoraussetzungen auf unserer Homepage prüfen.

Sobald alle Voraussetzungen erfüllt sind, können Sie das Upgrade durchführen.

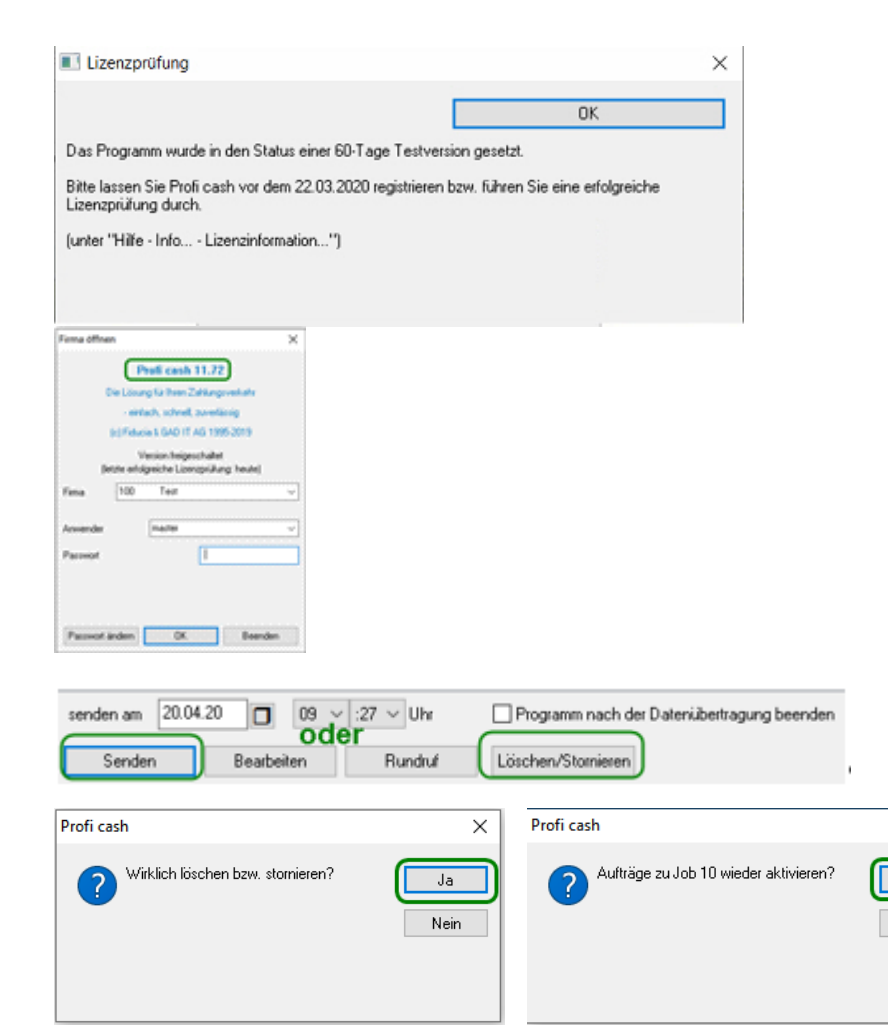

Profi cash

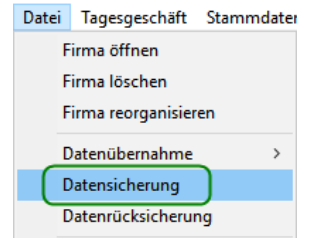

## Durchführung des Upgrades:

Bitte klicken Sie im Menü auf Datei - Programmupdate und im darauffolgenden Fenster auf den Button [Prüfen und laden], falls dieser grau hinterlegt ist wählen Sie [Update ausführen].

Wenn Sie die ProfiCash Version 11.72, 11.73 oder 11.74 noch nicht installiert haben, führen Sie zunächst ein Update auf diese Version durch. Sie können die gleiche Vorgehensweise, wie hier beschrieben nutzen.

## Falls Sie die Meldung "Sie sind nicht zur Durchführung dieser Aktion

**berechtigt"** erscheint, bitte das Programm beenden, das ProfiCash-Icon mit der rechten Maustaste anklicken und "Als Administrator ausführen" wählen. Danach bitte den "Änderungen am Gerät" zustimmen. Melden Sie sich wie gewohnt in ProfiCash an und führen das Upgrade, wie oben beschrieben durch.

#### Setup-Assistent der Installation:

×

Ja

Nein

Der Setup-Assistent wird automatisch geöffnet. Bestätigen Sie dies mit [Weiter].

Im folgenden Fenster wird Ihnen die Lizenzvereinbarung und der Hinweis auf Ihr Widerrufsrecht angezeigt. In diesem Schritt ist es erforderlich den beiden Punkten zuzustimmen, sodass eine Fortsetzung der Installation mit [Weiter] erfolgen kann.

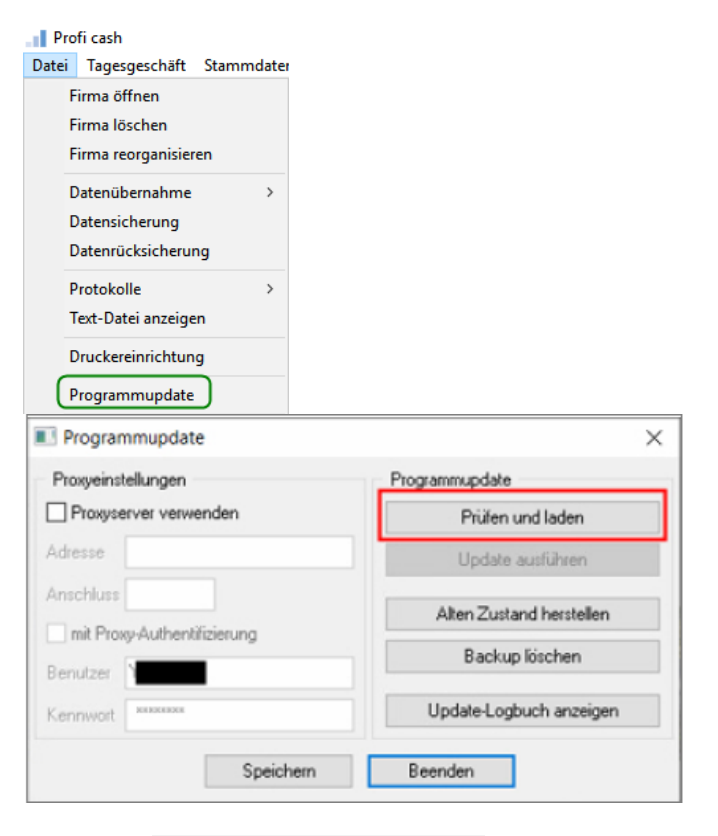

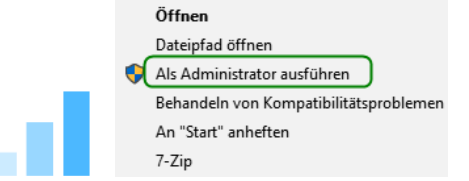

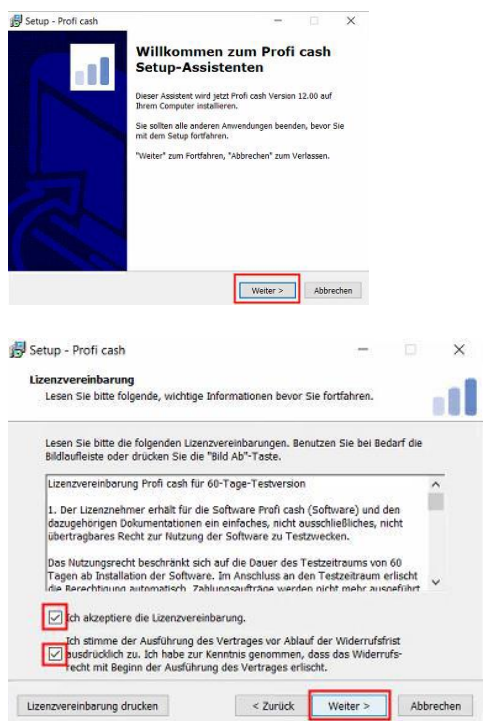

Der Installationsassistent schlägt Ihnen in diesem und in den folgenden Schritten die bisherigen ProfiCash-Verzeichnisse für das Programm und die Daten vor. Bei einer lokalen Installation ist die Empfehlung, diese Verzeichnisse beizubehalten.

Sofern Sie ProfiCash auf Ihrem Server installiert haben sind die Pfade gegebenenfalls anzupassen.

Die weiteren Konfigurationsmöglichkeiten bitte mit [Weiter] bestätigen.

In dem nächsten Schritt entscheiden Sie, in welche Programmgruppe Sie ProfiCash auf Ihrem PC ablegen oder ob Sie "Keinen Ordner im Startmenü erstellen" möchten. Um den ProfiCash Icon auf dem Desktop Ihres PCs oder auch in das Windows-Startmenü zu integrieren, setzen Sie bitte die entsprechenden Haken. Anschließend bitte unsere Bankleitzahl 54862500 erfassen und mit [Weiter] übernehmen.

|                                                                                                    |                                                                                                    | 575A)                                                                                                    |                                   |
|----------------------------------------------------------------------------------------------------|----------------------------------------------------------------------------------------------------|----------------------------------------------------------------------------------------------------|-----------------------------------|
| rogrammverzeichnis auswählen<br>Wohin soll Profi cash installiert werd                                                                                                    | len?                                                                                                    |                                                                                                    |                                   |
| Das Setup wird Profi cash in                                                                                                    | den folgenden Ord                                                                                                    | ner installieren.                                                                                             |                                   |
| Klicken Sie auf "Weiter", um fortzufa<br>einen anderen Ordner auswählen m                                                                                                    | ihren. Klicken Sie ai<br>öchten.                                                                                                    | af "Durchsuchen"                                                                                              | ', falls Sie                      |
| C:\Program Files (x86)\Profi cash                                                                                                    |                                                                                                    | Dure                                                                                                    | hsuchen                           |
| Klicken Sie auf "Netzlaufwerk verbin<br>einen Laufwerksbuchstaben zuordne<br>Netzlaufwerk verbinden                                                                                                    | den", falls Sie ein<br>möchten.                                                                                                    | em Netzwerkord                                                                                                | ner                               |
| Mindestens 359,4 MB freier Speicher                                                                                                    | rplatz ist erforderlic                                                                                                    | n.                                                                                                    |                                   |
|                                                                                                    | < Zurück                                                                                                    | Weiter >                                                                                                    | Abbrechen                         |
| etup - Profi cash                                                                                                    |                                                                                                    | -                                                                                                    |                                   |
| atenverzeichnis auswählen                                                                                                    |                                                                                                    |                                                                                                    |                                   |
| wo soli dei ordiner für die Datenballs                                                                                                    | t von Profi cash erst                                                                                                    | elit werden?                                                                                                  |                                   |
| Das Setup wird die Datenbank von Pr                                                                                                    | von Profi cash erst<br>ofi cash in den folge                                                                                                 | ellt werden?<br>nden Ordner ins                                                                               | tallieren.                        |
| Das Setup wird die Datenbank von Pr<br>Klicken Sie auf "Weiter", um fortzufal<br>einen anderen Ordner auswählen mö                                                                                                    | c von Profi cash erst<br>rofi cash in den folge<br>hren. Klicken Sie auf<br>ichten.                                                          | ellt werden?<br>Inden Ordner ins<br>"Durchsuchen",                                                            | tallieren.<br>falls Sie           |
| Vo son der Ordner nit die Dateitann<br>Das Setup wird die Dateitann<br>klicken Sie auf "Weiter", um fortzufal<br>einen anderen Ordner auswählen mö<br>[C:\Users\Public\Documents\Profi cas                                                                                                    | von Profi cash in den folge<br>ofi cash in den folge<br>hren. Klicken Sie auf<br>ichten.                                                     | ellt werden?<br>Inden Ordner ins<br>"Durchsuchen",<br>Durch                                                   | tallieren.<br>falls Sie<br>suchen |
| Vo son der Ordner na die Dateitaan<br>Das Setup wird die Dateitaan<br>einen anderen Ordner auswählen mö<br>[C:\Users\Public\Documents\Profi cas                                                                                                    | von Profi cash in den folge<br>ofi cash in den folge<br>hren. Kilcken Sie auf<br>chten.<br>h\deten                                           | nden Ordner ins<br>"Durchsuchen",<br>Durch                                                                    | talleren.<br>falls Sie<br>suchen  |
| Volumen of online na of baselbank von Pr<br>Kilcken Sie auf "Weiter", um fortzufal<br>einen anderen Ordner auswählen mö<br>[C:\Users\Public\Documents\Profi cos                                                                                                    | von Profi cash in den folge<br>nren. Klicken Sie auf<br>ichten.<br>khi\daten<br>< Zurück                                                     | elit werden?<br>nden Ordner ins<br>"Durchsuchen",<br>Durch<br>Durch                                           | talleren.<br>falls Sie<br>suchen  |
| Vo son der Ordner na die batenbank<br>Das Setup wird die Datenbank von Pr<br>klicken Sie auf "Welter", um fortzufal<br>einen onderen Ordner auswählen mö<br>[C:\Users\Public\Documents\Profi cos                                                                                                    | von Profi cash in den folge<br>ofi cash in den folge<br>nren. Klicken Sie auf<br>ichten.<br>h\daten<br>< Zurück                              | elit werden?<br>nden Ordner ins<br>"Durchsuchen",<br>Durch<br>Durch<br>Weiter >                               | talleren.<br>falls Sie<br>suchen  |
| Vid son der Ordner hat die Datenbank von Pr<br>Kilcken Sie auf "Welter", um fortzufal<br>einen anderen Ordner auswählen mo<br>[C:\Users\Public\Documents\Profi cos<br>Setup - Profi cash                                                                                                    | von Profi cash in den folge<br>ofi cash in den folge<br>nren. Klicken Sie auf<br>chten.<br>h\daten<br>< Zurück                               | elit werden?<br>nden Ordner ins<br>"Durchsuchen",<br>Durch<br>Durch<br>Wetter >                               | talleren.<br>falls Sie<br>suchen  |
| Vois son der Ordner nur die Datenbank von Pr<br>Klicken Sie auf "Weiter", um fortzufal<br>einen anderen Ordner auswählen mo<br>[C:/Users/Public/Documents/Profi cas<br>Setup - Profi cash<br>Startmenü-Ordner auswählen<br>Wo soll das Setup die Program                                                                       | von Profi cash in den folge<br>ofi cash in den folge<br>nren. Klicken Sie auf<br>ichten<br>h\daten<br>< Zurück                               | n erstellen?                                                                                                  | Abbrechen                         |
| Ve son der Ordner na die Datenbank von Pr<br>Klicken Sie auf "Welter", um fortzufal<br>einen anderen Ordner auswählen mo<br>[E:\Users\Public\Documents\Profi cas<br>[E:\Users\Public\Documents\Profi cas<br>Startmenü-Ordner auswählen<br>Wo soll das Setup die Program<br>Das Setup wird die Program                          | von Profi cash in den folge<br>hren. Klicken Sie auf<br>chten.<br>kh\deten<br>< Zurück<br>am-Verknüpfunge<br>bgramm-Verknüpfunge<br>tellien. | verden?<br>inden Ordner ins<br>"Durchsuchen",<br>Durch<br>Weiter ><br>n erstellen?<br>Fungen im folg          | Abbrechen                         |
| Ve son der Ordner nie die Datenbank von Pr<br>Klicken Sie auf "Weiter", um fortzufal<br>einen onderen Ordner auswehlen mo<br>[C:\Users\Public\Documents\Profi cash<br>Startmenü-Ordner auswählen<br>Wo soll das Setup die Program<br>Startmenü-Ordner eis<br>Klicken Sie auf "Weiter", um fö<br>einen anderen Ordner auswählen | von Profi cash in den folgo<br>nren. klicken Sie au<br>Ichten<br>ih\daten<br>                                                                | nden Ordner ins<br>"Durchsuchen",<br>Durch<br>Weiter ><br>n erstellen?<br>fungen im folg<br>an Sie auf "Durch | Abbrechen<br>enden                |

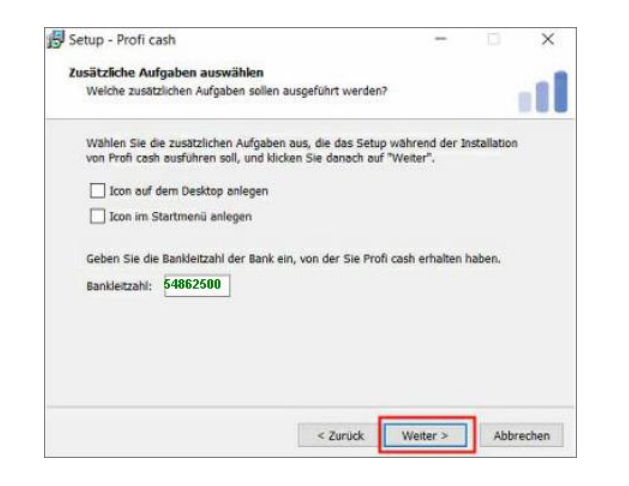

Dieses Fenster zeigt Ihnen, dass die Installation von ProfiCash erfolgreich abgeschlossen ist. Mit [Fertigstellen] können Sie den Setup-Assistenten verlassen und ProfiCash anschließend öffnen.

Die Informationen zur Datensicherung bestätigen Sie mithilfe des Hakens bei "Ich möchte die Installation fortsetzen" und dem Button [Weiter].

Falls Sie vor dem Upgrade keine Datensicherung durchgeführt haben, können Sie hier [Zurück], die Datensicherung durchführen und das Upgrade erneut starten.

Mit [Installieren] stoßen Sie die eigentliche Installation von ProfiCash 12 auf Ihrem PC an.

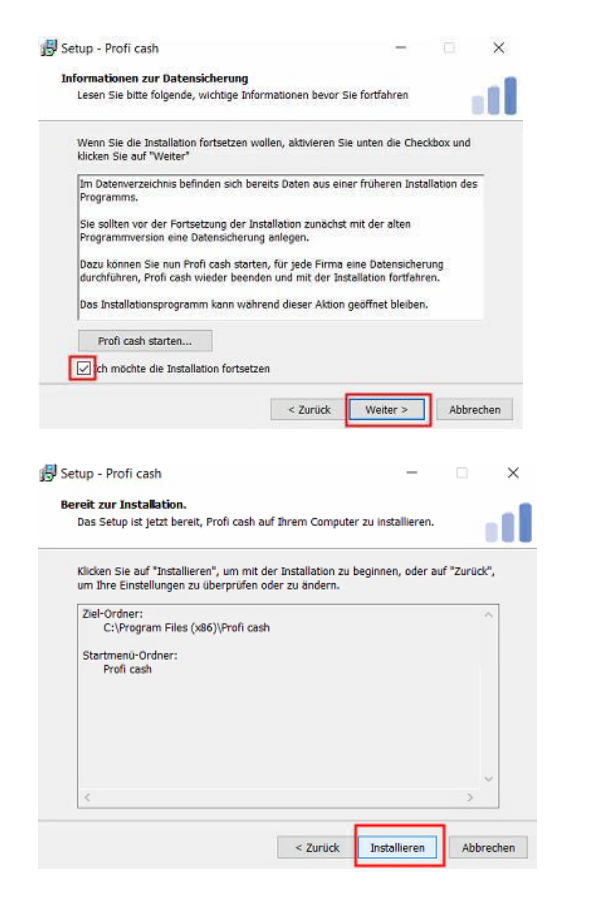

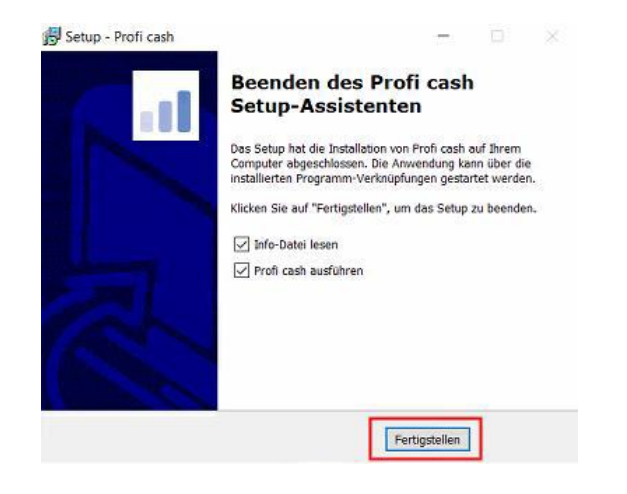

#### Programm starten:

Sobald ProfiCash geöffnet ist, melden Sie sich wie gewohnt unter Ihrem Benutzer mit Ihrem "alten" Passwort an.

Nach der erfolgreichen Anmeldung erscheint die neue Oberfläche von ProfiCash. Bevor Sie sich mit der modernen Anzeige und den neuen Funktionen des Programms vertraut machen, empfehlen wir Ihnen als letzten Schritt der erfolgreichen Umstellung von ProfiCash 11 auf die Version 12 eine Datensicherung durchzuführen.

Klicken Sie für eine Datensicherung in der Menüleiste auf den blauen Button links oben. Anschließend wählen Sie "Datensicherung" aus. Mithilfe von "Datensicherung erstellen" können Sie eine aktuelle Datensicherung auf einem gewünschten Dateipfad auf Ihrem Computer ablegen.

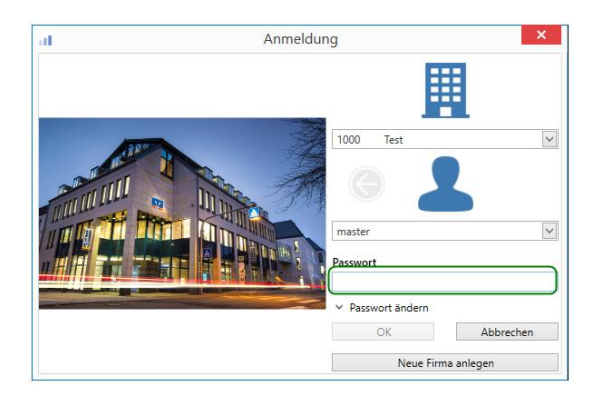

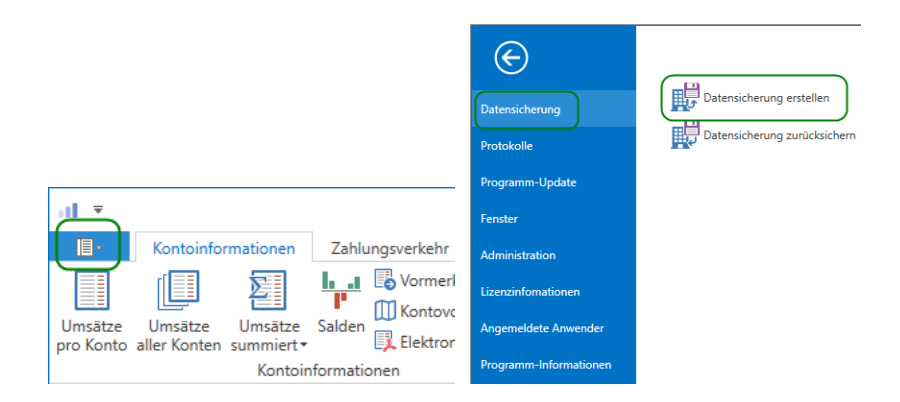

# Nun steht Ihnen ProfiCash 12 vollumfänglich zur Verfügung.

Auf unserer Homepage finden Sie weitere Anleitungen, die Ihnen die neuen Funktionen des Programms aufzeigen und Sie mit der modernen Oberfläche vertraut machen. Außerdem haben Sie die Möglichkeit, sich für unsere Webinare zu ProfiCash 12 anzumelden.

Sie benötigen Hilfe? Bei Fragen stehen wir Ihnen gerne zur Verfügung. Sie erreichen uns unter: E-Mail: <u>Proficash@vrbank-suedpfalz.de</u> Telefon: 06341 5560-4444